## Resting state analysis with SPM

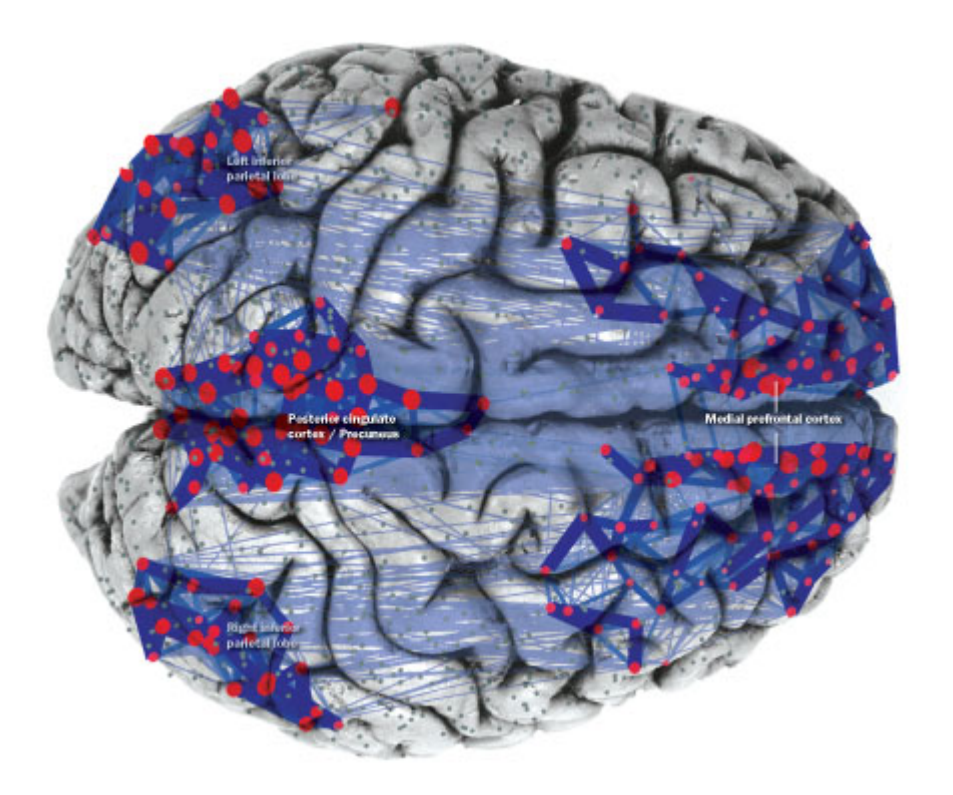

Hamburg SPM course 2012

Helmut Laufs Enzo Tagliazucchi nztglzcch@gmail.com

• Easy acquisition and experimental paradigm (for example, easier to study brain function for certain patients)

- Easy acquisition and experimental paradigm (for example, easier to study brain function for certain patients)
- Useful to obtain estimates of functional connectivity in the human brain, which in turn can reveal abnormalities in underlying structural connections

- Easy acquisition and experimental paradigm (for example, easier to study brain function for certain patients)
- Useful to obtain estimates of functional connectivity in the human brain, which in turn can reveal abnormalities in underlying structural connections
- Study brain activity in different brain states for which experimental paradigms requiring subject participation are not possible (i.e. Sleep, anesthesia, coma, certain seizures)

- Easy acquisition and experimental paradigm (for example, easier to study brain function for certain patients)
- Useful to obtain estimates of functional connectivity in the human brain, which in turn can reveal abnormalities in underlying structural connections
- Study brain activity in different brain states for which experimental paradigms requiring subject participation are not possible (i.e. Sleep, anesthesia, coma, certain seizures)
- Gain insight on haemodynamic correlates of certain brain rhythms (for example, spontaneously fluctuations of alpha power)

- Easy acquisition and experimental paradigm (for example, easier to study brain function for certain patients)
- Useful to obtain estimates of functional connectivity in the human brain, which in turn can reveal abnormalities in underlying structural connections
- Study brain activity in different brain states for which experimental paradigms requiring subject participation are not possible (i.e. Sleep, anesthesia, coma, certain seizures)
- Gain insight on haemodynamic correlates of certain brain rhythms (for example, spontaneously fluctuations of alpha power)
- Resting state activity is interesting *per se*

# Aims

• To learn how to adapt SPM for the analysis of resting state data, especially seed correlation

# Aims

- To learn how to adapt SPM for the analysis of resting state data, especially seed correlation
- To know what SPM cannot easily do and apply self-made MATLAB scripts to do it

# Aims

- To learn how to adapt SPM for the analysis of resting state data, especially seed correlation
- To know what SPM cannot easily do and apply self-made MATLAB scripts to do it
- To extend SPM using the Brain Connectivity Toolbox (<u>http://www.brain-connectivity-</u> <u>toolbox.net</u>), which allows graph theoretical analysis of functional connectivity networks

## First part: seed correlation

# Methods I: Seed correlation

• Functional connectivity between a BOLD timeseries from a given location and the rest of the brain is assessed

# Methods I: Seed correlation

• Functional connectivity between a BOLD timeseries from a given location and the rest of the brain is assessed

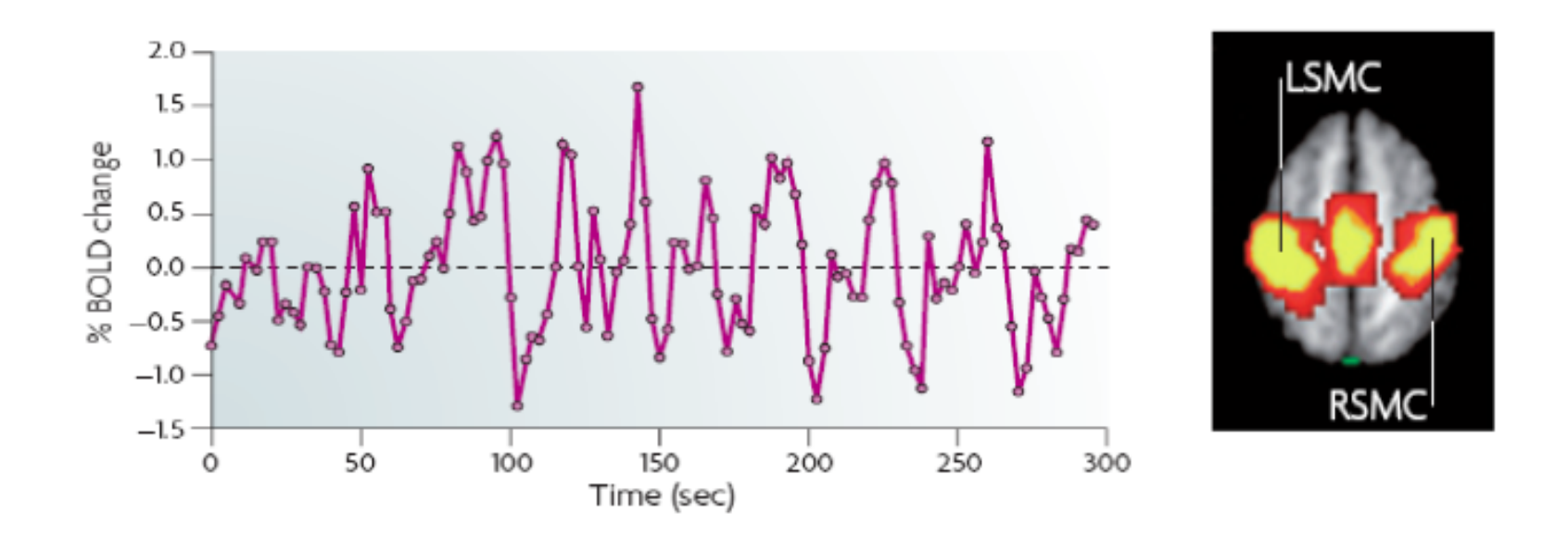

Fox et al. 2007 Nat Rev Neurosci

# Methods I: Seed correlation

- Functional connectivity between a BOLD timeseries from a given location and the rest of the brain is assessed
- It is common to apply it individually for each subject (*first level analysis*) and the perform analysis at the group level or inter-group comparisons between different populations (*second level analysis*)

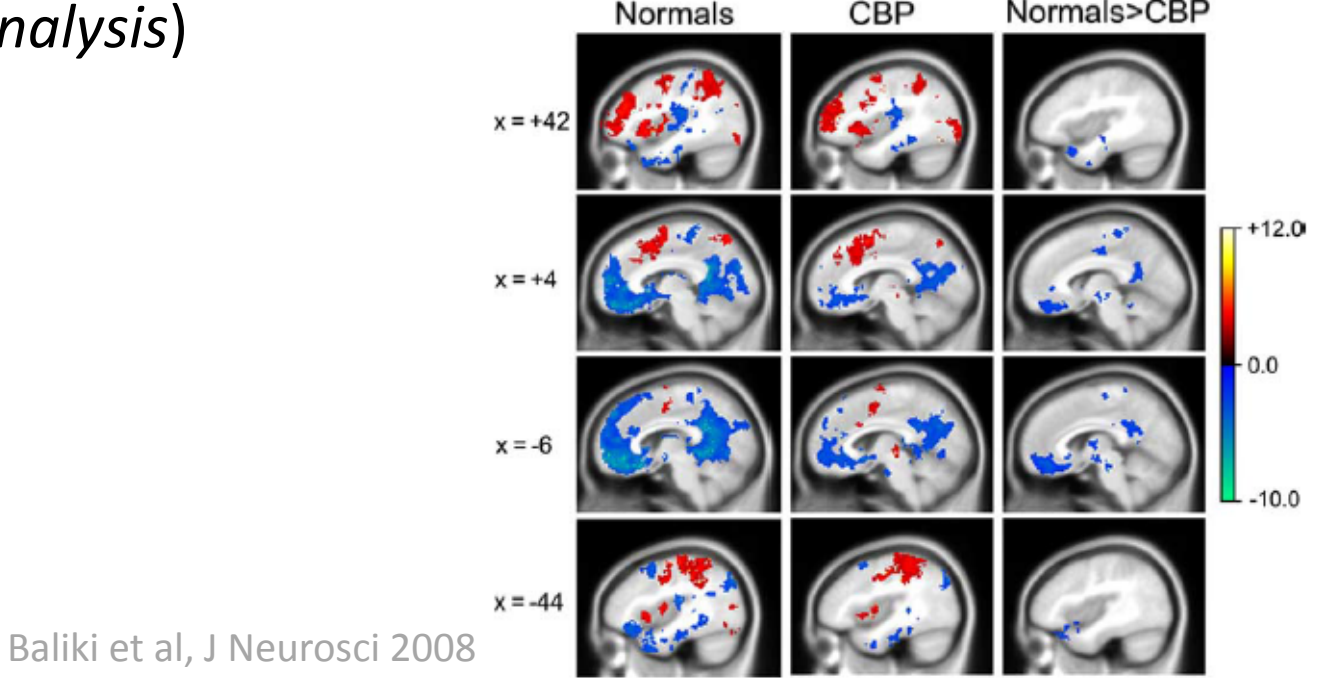

 First, extract a BOLD time course from a voxel or a ROI (tools/extract\_BOLD\_regressor.m)

- First, extract a BOLD time course from a voxel or a ROI (tools/extract\_BOLD\_regressor.m)
- This can be done from a voxel a from a region in a given template, in this case we use the AAL template
- Y = spm\_vol('aal\_atlas.img'); aal = spm\_read\_vols(Y);

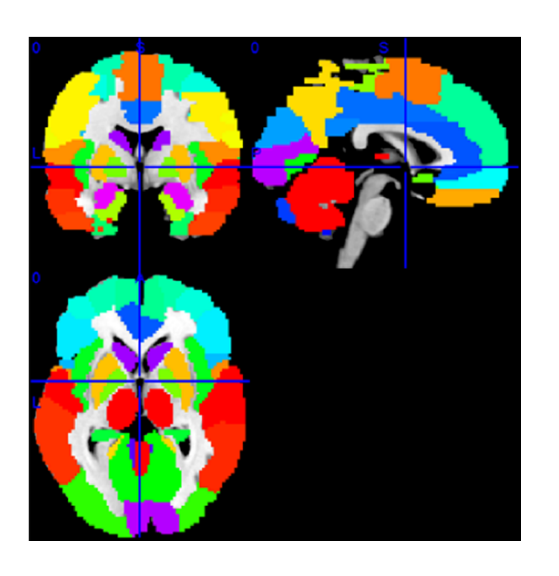

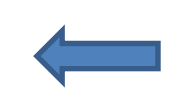

Code to open an fMRI volume using SPM

90 cortical and subcortical regions + 26 cerebellar regions

- First, extract a BOLD time course from a voxel or a ROI (tools/extract\_BOLD\_regressor.m)
- This can be done from a voxel a from a region in a given template, in this case we use the AAL template
- Then, construct any other regressors you might want to include in the analysis: motion time series, derivatives of motion time series, cardiac and respiratory nosie.

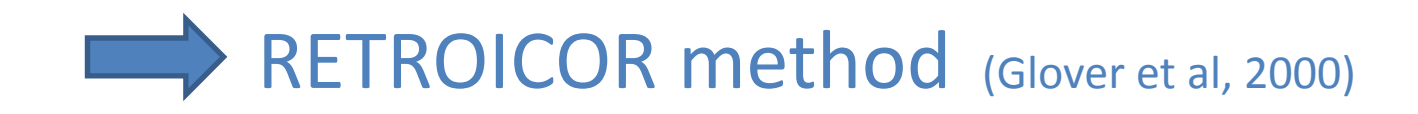

# RETROICOR

- First, extract a BOLD time course from a voxel or a ROI (tools/extract\_BOLD\_regressor.m)
- This can be done from a voxel a from a region in a given template, in this case we use the AAL template
- Then, construct any other regressors you might want to include in the analysis: motion time series, derivatives of motion time series, cardiac and respiratory nosie.
- Put the BOLD regressor in the design matrix, together with the other regressors, and run a first level analysis for each subject you want in the analysis

# SPM pipeline

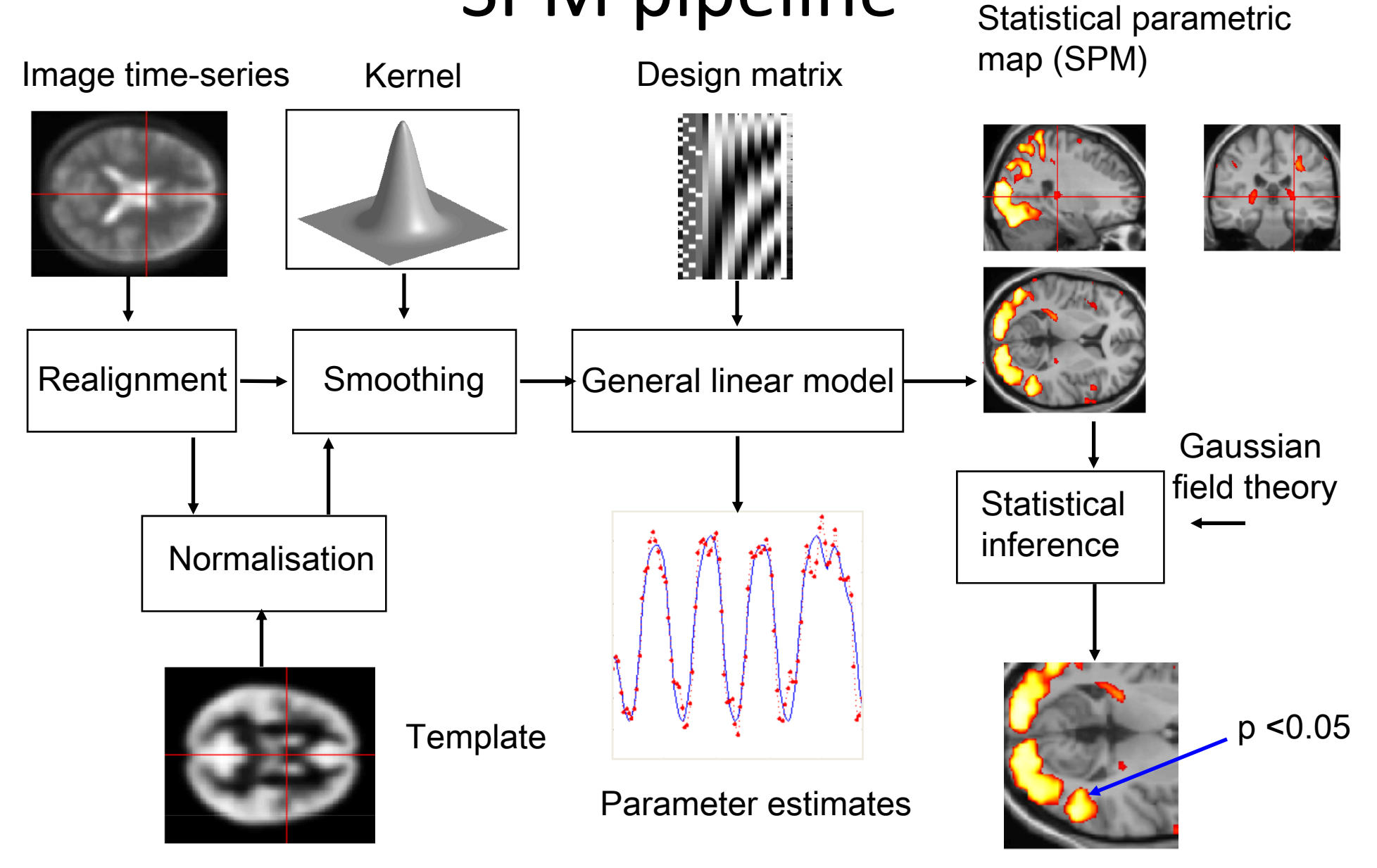

#### SPM pipeline Statistical parametric map (SPM) Image time-series Kernel Design matrix Reinstead of using a - General linear model regressor based on the Gaussian field theory Statistical model, we use one (or Normalisation inference more) regressors which are **BOLD** time series extracted from certain p < 0.05 **ROIs** Parameter estimates

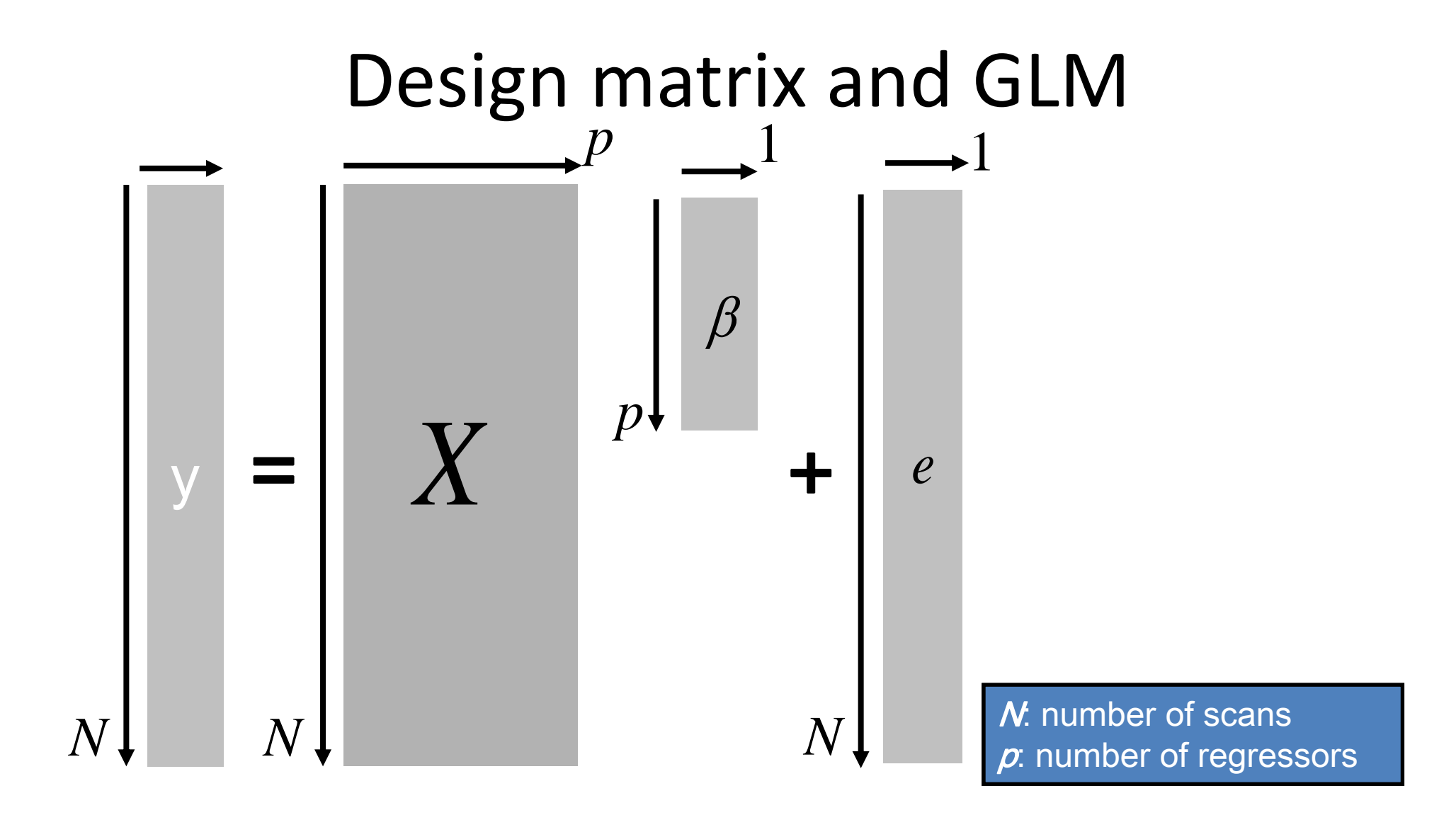

 $y = X\beta + e \quad e \sim N(0, \sigma^2 I)$ 

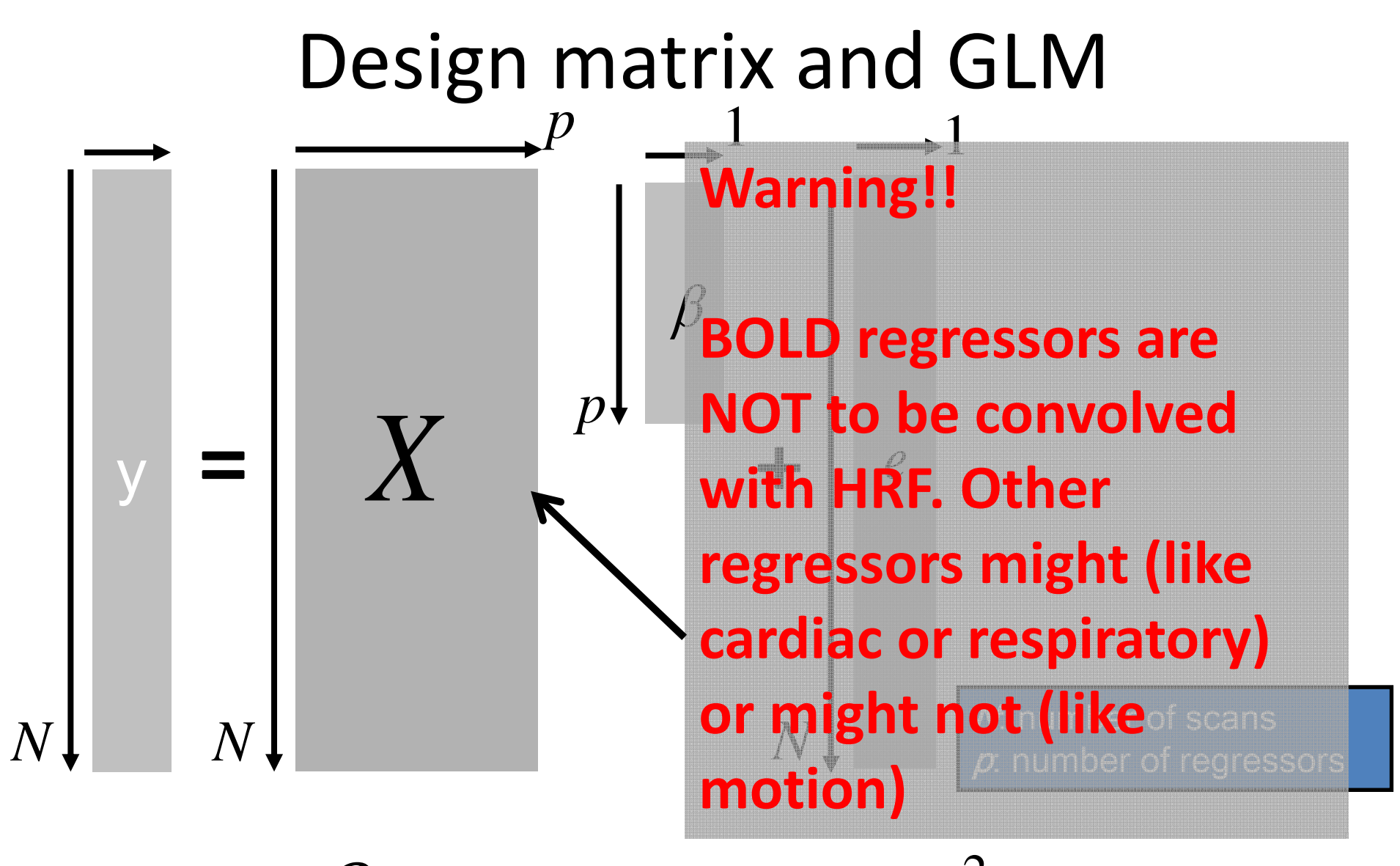

 $y = X\beta + e \quad e \sim N(0, \sigma^2 I)$ 

# Dataset

• Five subjects in two groups (50 volumes, 79 x 95 x 68 voxels)

# Dataset

- Five subjects in two groups (50 volumes, 79 x 95 x 68 voxels)
- First group has increased connectivity between left thalamus and both left and right pre-frontal cortex

# Dataset

- Five subjects in two groups (50 volumes, 79 x 95 x 68 voxels)
- First group has increased connectivity between left thalamus and both left and right pre-frontal cortex
- Second group has increaased connectivity between left thalamus and left left pre-frontal cortex only

# Steps (first level)

- Load the AAL atlas, which will be necessary to extract the thalamus BOLD timecourse
- Y = spm\_vol('aal\_atlas.img'); aal = spm\_read\_vols(Y);

# Steps (first level)

• Load the AAL atlas, which will be necessary to extract the thalamus BOLD timecourse

Y = spm\_vol('aal\_atlas.img'); aal = spm\_read\_vols(Y);

 Create BOLD regressors running the *extract\_BOLD\_regressor.m* script (Check path!). This will create a .mat file in each subject directory with the corresponding regressor

# Steps (first level)

• Load the AAL atlas, which will be necessary to extract the thalamus BOLD timecourse

Y = spm\_vol('aal\_atlas.img'); aal = spm\_read\_vols(Y);

- Create BOLD regressors running the *extract\_BOLD\_regressor.m* script (Check path!). This will create a .mat file in each subject directory with the corresponding regressor
- In each subject file there is a file with noise regressors (noise\_regressors.mat). These can be combined to form all the regressors to be included in the design matrix using the *create\_all\_regressors.m* script (Check path!).

| SPM8 (Enzo): Menu                         |                     |
|-------------------------------------------|---------------------|
| Realign ( V Slice<br>Coregister V Normali | timing Smooth<br>se |
| Specify 1st-level<br>Specify 2nd-level    | Review<br>Estimate  |
| Res                                       | ults                |
| Dynamic Cau                               | sal Modelling       |

<mark>≆</mark> ∎ odule VRI I

| SPM8 (Enzo): Menu                            |                               |
|----------------------------------------------|-------------------------------|
| Realign ( 🔻 Slice t<br>Coregister 💌 Normalis | timing Smooth<br>se 🔻 Segment |
| Specify 1st-level                            | Review                        |
| Specify 2nd-level                            | Estimate                      |
| Resu                                         | Ilts                          |
| Dynamic Cau                                  | sal Modelling                 |

| List        | Current modure. Imit model specification                 |                |  |
|-------------|----------------------------------------------------------|----------------|--|
| nodel spe 📤 | Help on: fMRI model specification                        |                |  |
|             | Directory                                                | <-X            |  |
|             | Timing parameters                                        |                |  |
|             | . Units for design                                       | <-X            |  |
|             | . Interscan interval                                     | <-X            |  |
|             | . Microtime resolution                                   | 16             |  |
|             | . Microtime onset                                        | 1              |  |
|             | Data & Design                                            | <-X            |  |
|             | Factorial design                                         |                |  |
|             | Basis Functions                                          |                |  |
|             | . Canonical HRF                                          |                |  |
|             | Model derivatives                                        | No derivatives |  |
|             | Model Interactions (Volterra)<br>Current Item: Directory | Unteractions   |  |

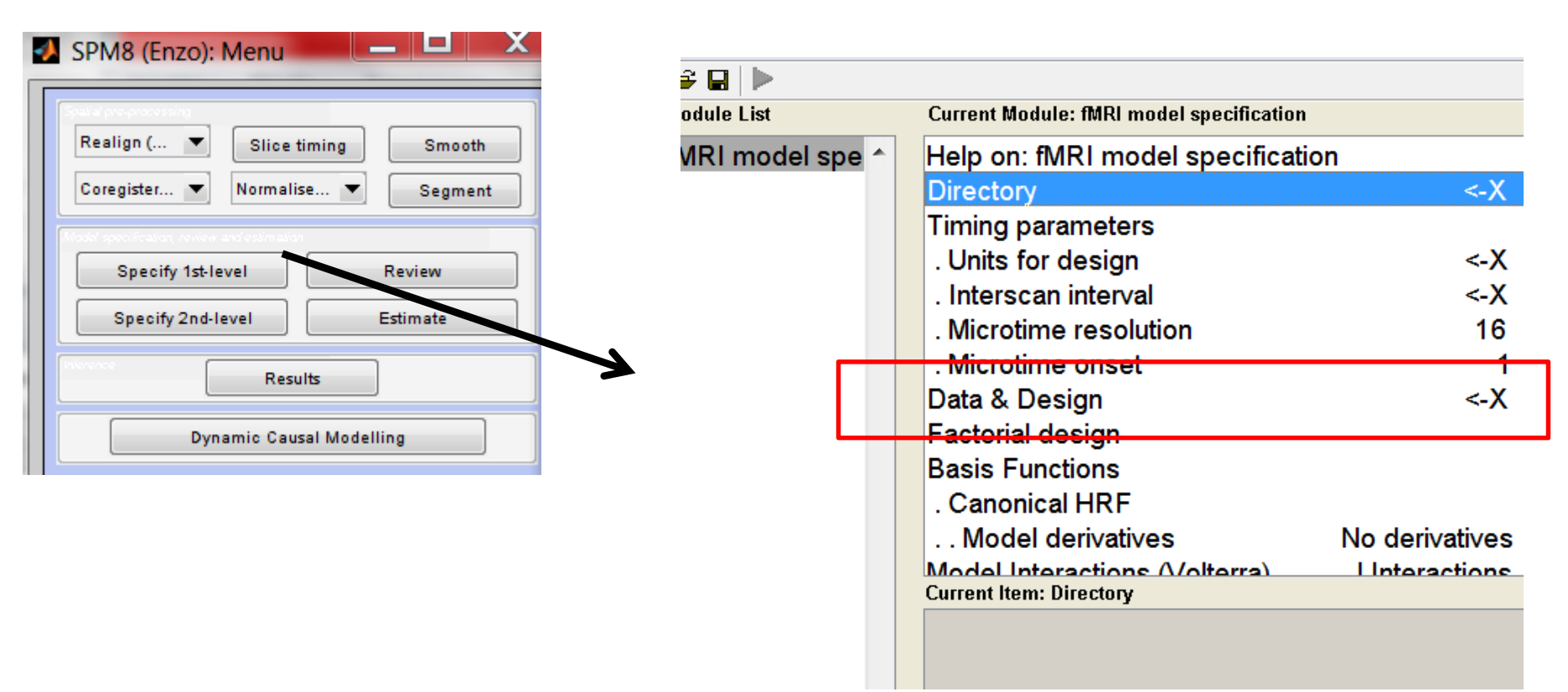

Click Data & Design, add volumes (careful! Check file order!!) and add regressors using the Multiple Regressors option.

Select TR (2.08 s.) and select directory. **Model details do not concern us** (we defined our regressor)

| SPM8 (Enzo): Menu 📃 🔲 🗙                                             |  |
|---------------------------------------------------------------------|--|
| Realign ( V Slice timing Smooth<br>Coregister V Normalise V Segment |  |
| Specify 1st-level Review                                            |  |
| Specify 2nd-level Estimate                                          |  |
| Results                                                             |  |
| Dynamic Causal Modelling                                            |  |

Use the batch script first\_level\_analysis\_job.m for all subjects. Change directory paths in the file!!

|           | Current Module: fMRI model specification | ı              |
|-----------|------------------------------------------|----------------|
| del spe 🔺 | Help on: fMRI model specificat           | ion            |
|           | Directory                                | <-X            |
|           | Timing parameters                        |                |
|           | . Units for design                       | <-X            |
|           | . Interscan interval                     | <-X            |
|           | . Microtime resolution                   | 16             |
|           | . Microtime onset                        | 1              |
|           | Data & Design                            | <-X            |
|           | Factorial design                         |                |
|           | Basis Functions                          |                |
|           | . Canonical HRF                          |                |
|           | Model derivatives                        | No derivatives |
|           | Model Interactions (Volterra)            | Unteractions   |
|           | Current Item: Directory                  |                |
|           |                                          |                |

Click Data & Design, add volumes (careful! Check file order!!) and add regressors using the Multiple Regressors option.

Select TR (2.08 s.) and select directory. **Model details do not concern us** (we defined our regressor)

## Design matrix (example)

Statistical analysis: Design

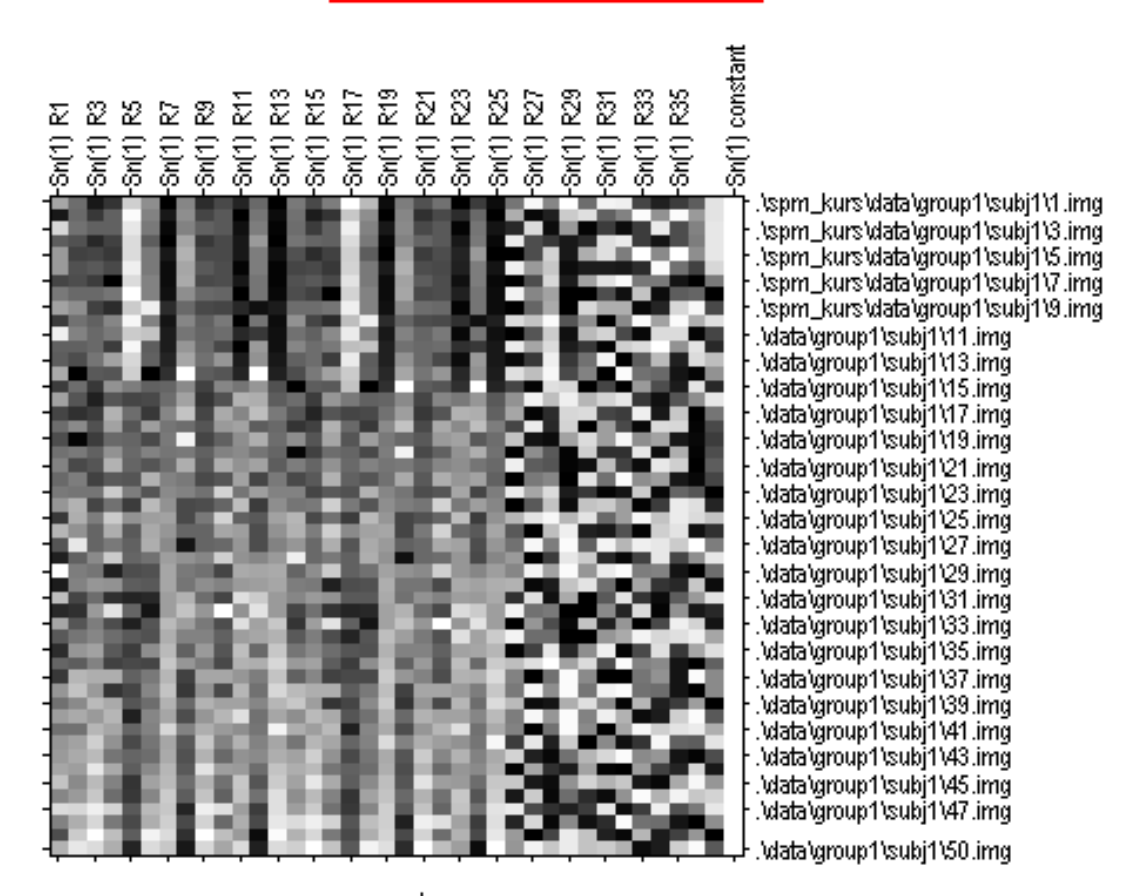

parameters

# Design matrix (example)

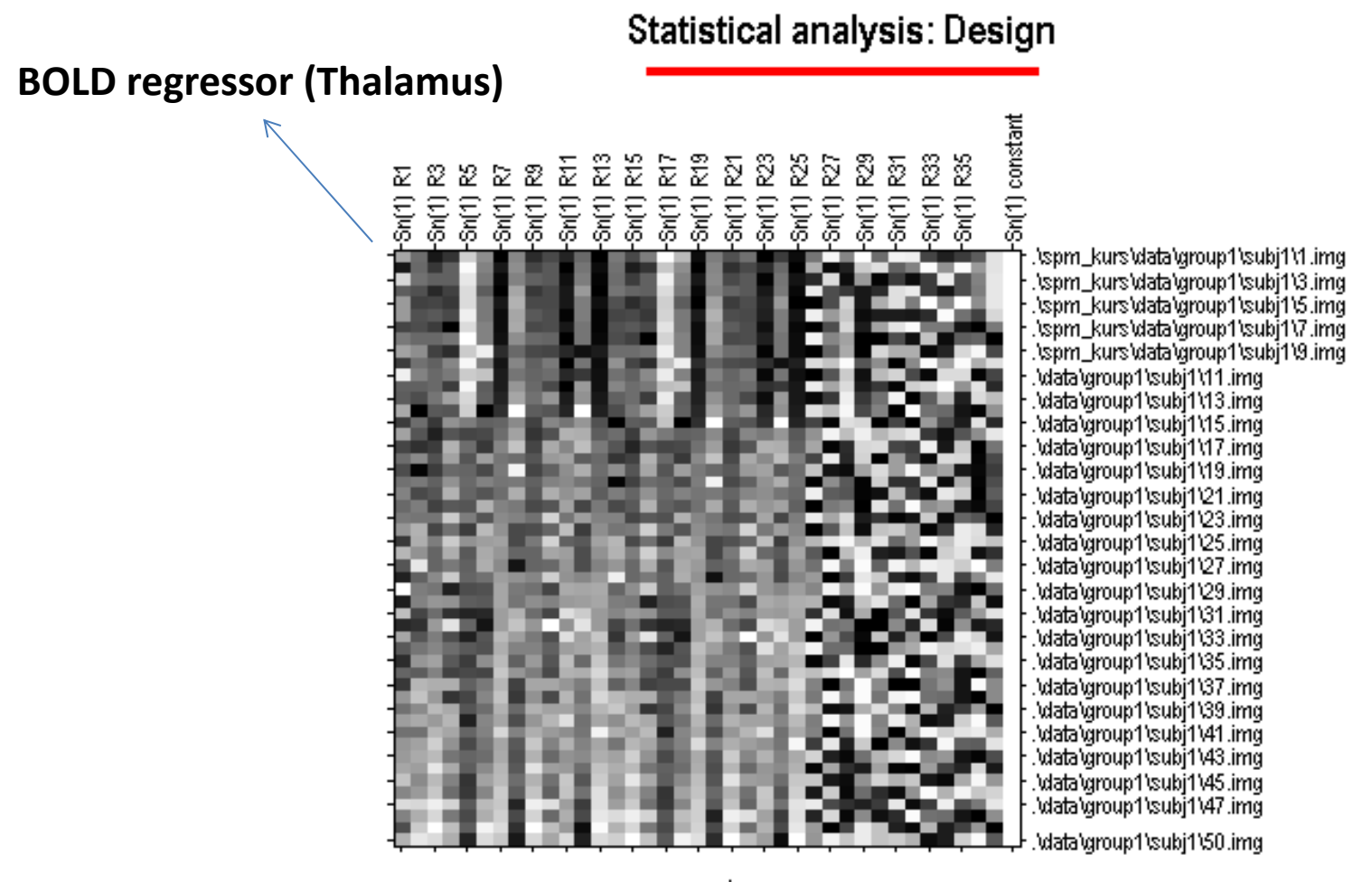

parameters

# Design matrix (example)

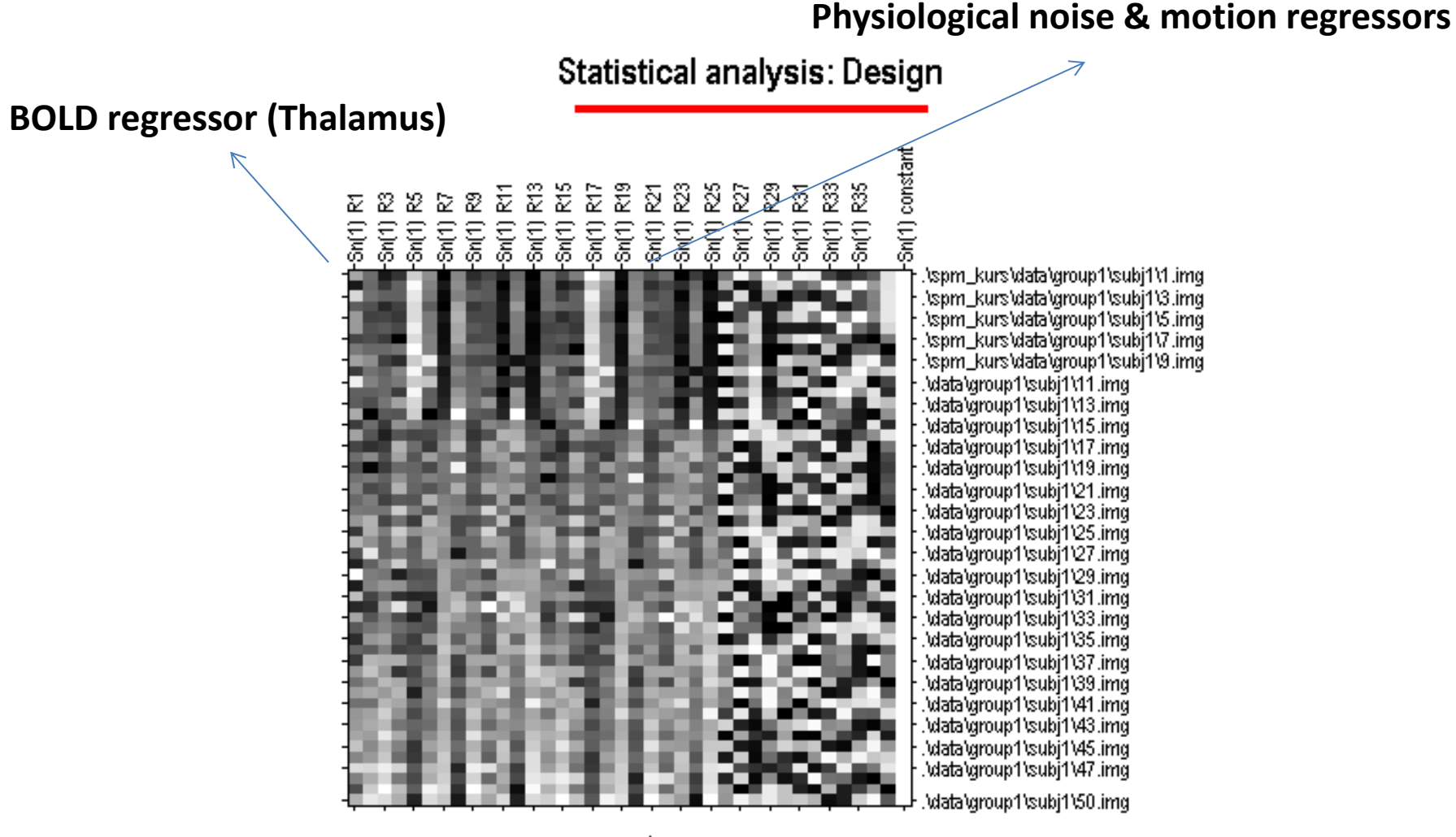

parameters

## Estimate model (first level)

| SPM8 (Enzo): Menu                  |                        |  |
|------------------------------------|------------------------|--|
| Realign (  Slice Coregister Normal | timing Smooth<br>ise   |  |
| Specify 1st-level                  | Review                 |  |
| Specify 2nd-level                  | Estimate               |  |
| Res<br>Dynamic Cau                 | ults<br>Isal Modelling |  |

## Estimate model (first level)

| SPM8 (Enzo): Menu                        |                      |  |
|------------------------------------------|----------------------|--|
| Realign ( 💌 Slice<br>Coregister 💌 Normal | timing Smooth<br>ise |  |
| Specify 1st-level                        | Review               |  |
| Specify 2nd-level                        | Estimate             |  |
| Res                                      | sults                |  |
| Dynamic Ca                               | usal Modelling       |  |

Use the batch script *estimate\_model\_first\_level\_job.m* for all subjects. Change directory paths in the file!!

# Results (first level)

#### **Thalamic BOLD regressor**

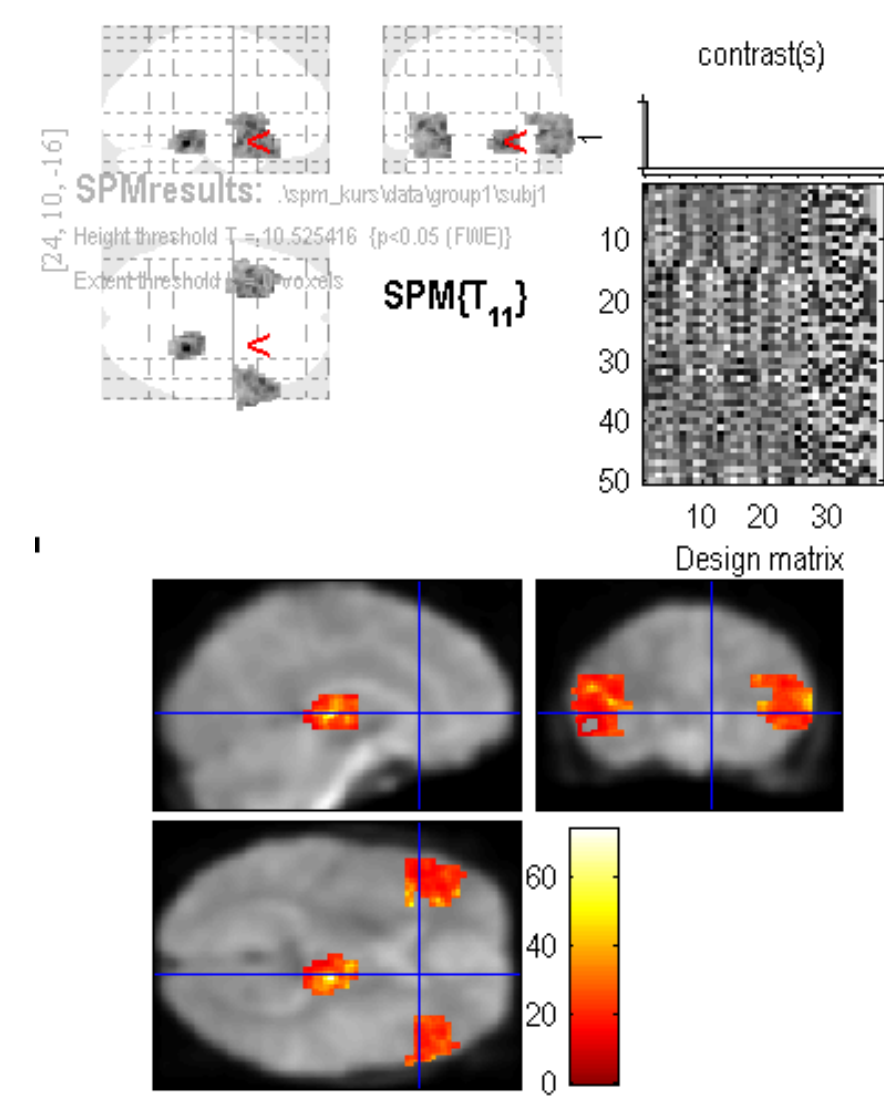

## Results (first level)

#### **Thalamic BOLD regressor**

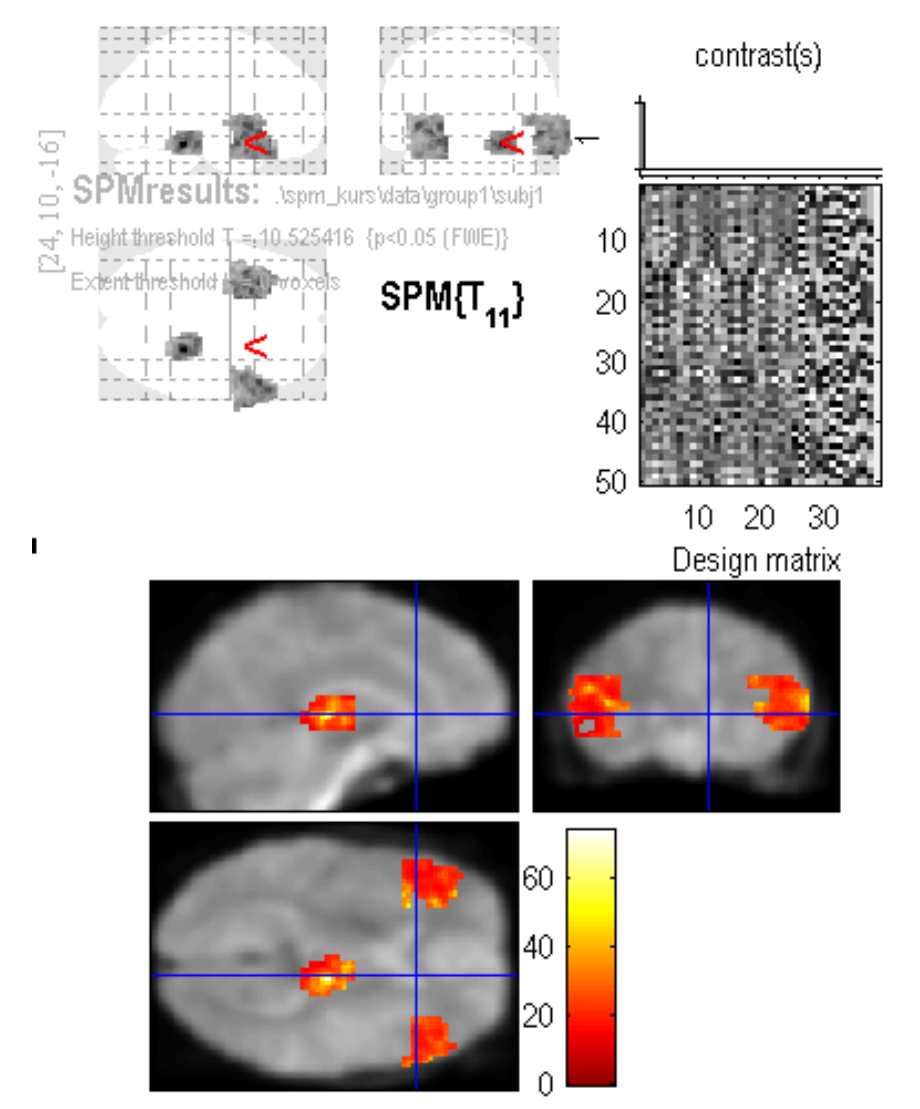

#### **Cardiac regressor**

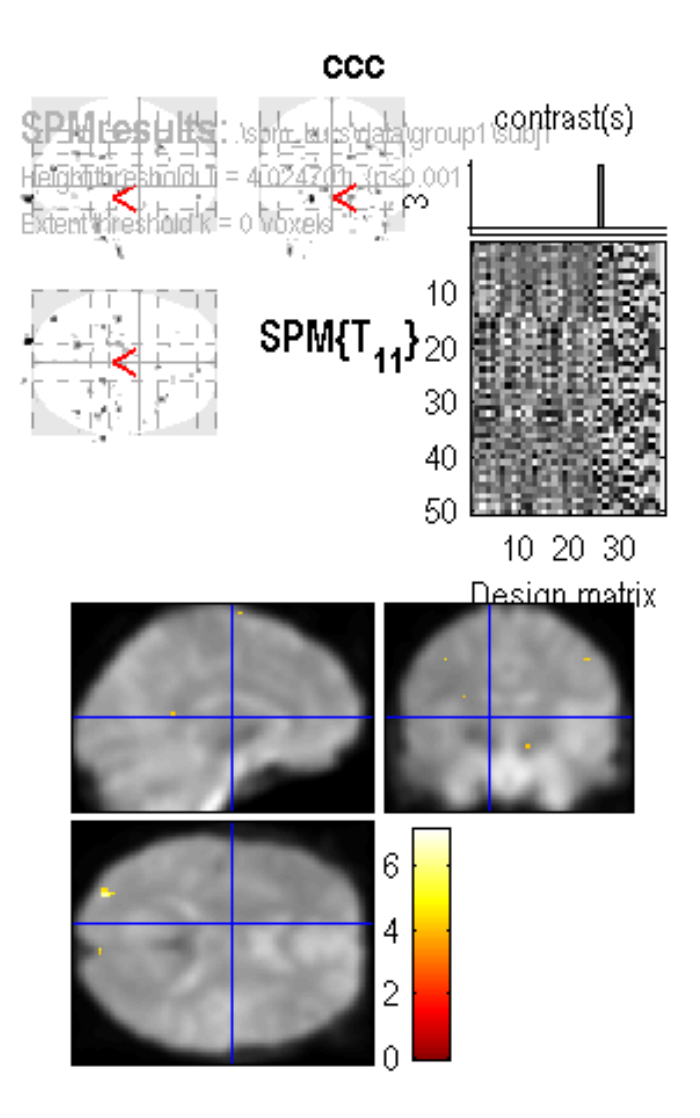

# Second level analysis

| 🕗 SPM8 (Enzo): Menu               |  |  |
|-----------------------------------|--|--|
| Realign ( V Slice timing Smooth   |  |  |
| Coregister Vormalise Vormalise    |  |  |
| Specify 1st-level Review          |  |  |
| Specify 2nd-level Estimate        |  |  |
| Results                           |  |  |
| Dynamic Causal Modelling          |  |  |
| SPM for functional MRI            |  |  |
| Display Check Reg Render 🔻 FMRI 💌 |  |  |
| Toolbox:  PPIs ImCalc DICOM Imp   |  |  |
| Help Utils 🔻 Batch Quit           |  |  |

## Second level analysis

| ipalial pre-proces   | sing                                                     |                                                             | ]                   |          |
|----------------------|----------------------------------------------------------|-------------------------------------------------------------|---------------------|----------|
| Realign (            | Slice t                                                  | iming                                                       | Smooth              |          |
| Coregister.          | . 🔻 Normalis                                             | se 🔻                                                        | Segment             |          |
| ladel specificatio   | n, review and estimation                                 |                                                             |                     |          |
| Specif               | fy 1st-level                                             | Revi                                                        | ew                  |          |
| Specif               | y 2nd-level                                              | Estim                                                       | ate                 |          |
|                      | Resu                                                     | Its                                                         |                     |          |
| Novence              | Resu<br>Dynamic Caus                                     | alts                                                        |                     | 4        |
|                      | Resu<br>Dynamic Caus                                     | alts                                                        |                     | -        |
|                      | Resu<br>Dynamic Caus<br>SPM for fun                      | al Modelling                                                |                     | <b> </b> |
| Display              | Resu<br>Dynamic Caus<br>SPM for fun<br>Check Reg         | Its<br>sal Modelling<br>ctional MRI<br>Render 💌             | FMRI V              | <b>}</b> |
| Display<br>oolbox: 💌 | Resu<br>Dynamic Caus<br>SPM for fun<br>Check Reg<br>PPIs | alts<br>sal Modelling<br>octional MRI<br>Render V<br>ImCalc | FMRI V<br>DICOM Imp | <b> </b> |

Select two-sample t-test and the Beta\_0001.img as "scans" for each subject in group1 and group 2

| sign 🔺 | Help on: Factorial design specification                                                          |     |
|--------|--------------------------------------------------------------------------------------------------|-----|
| Joight | Directory                                                                                        | <-X |
|        | Design<br>. One-sample t-test<br>Scans<br>Covariates<br>Masking<br>. Threshold masking<br>. None | <-X |
|        | . Implicit Mask<br>. Explicit Mask<br>Global calculation                                         | Yes |
|        | Current Item: Directory                                                                          |     |
|        |                                                                                                  |     |
|        |                                                                                                  |     |
| •      | Select Files                                                                                     |     |

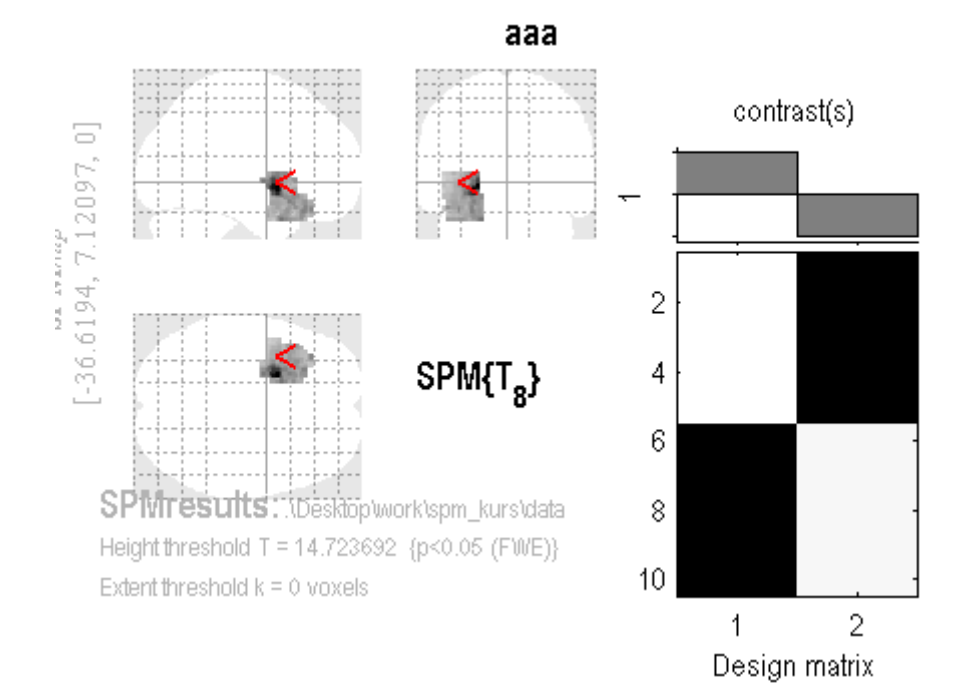

# Results (second level)

### group 1 > group 2

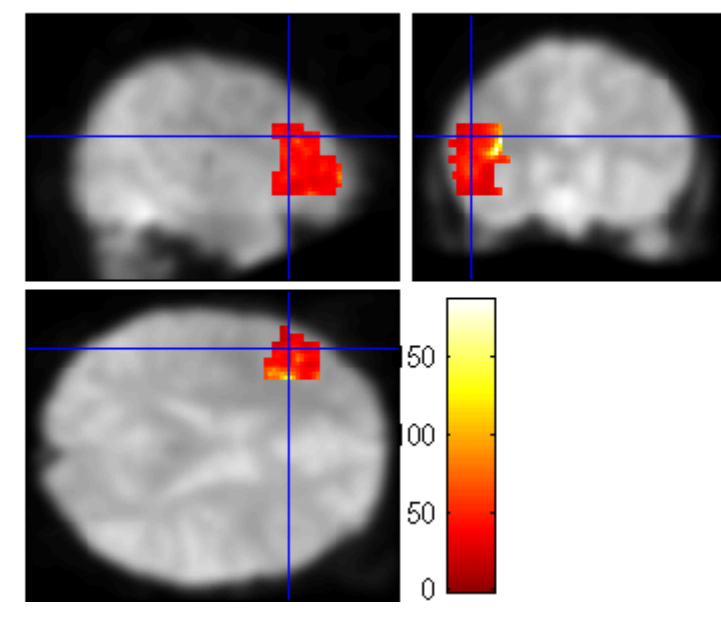

 Seed correlation can be performed in SPM by introducing a BOLD regressor in the Design Matrix, together with other physiological and motion confounds

- Seed correlation can be performed in SPM by introducing a BOLD regressor in the Design Matrix, together with other physiological and motion confounds
- At the group level, seed correlation can be used to detect functional connectivity between populations (increasingly used as a candidate "biomarker" for disease)

- Seed correlation can be performed in SPM by introducing a BOLD regressor in the Design Matrix, together with other physiological and motion confounds
- At the group level, seed correlation can be used to detect functional connectivity between populations (increasingly used as a candidate "biomarker" for disease)
- When used that way, it is very important to account for all possible confounds specific to each populations (e.g., drugs? Depression? Motion? Vigilance????)

# What else to do...

- Play with seed correlation in this dataset (for example, using different seeds)
- Play with a longer (200 vols) single subject data set (single\_subj/) using different seeds
- This subject also has EEG regressors, which can be added to the design matrix to study BOLD correlates of different rhythms.

# Second part: graph analysis

# Graph analysis of functional connectivity networks

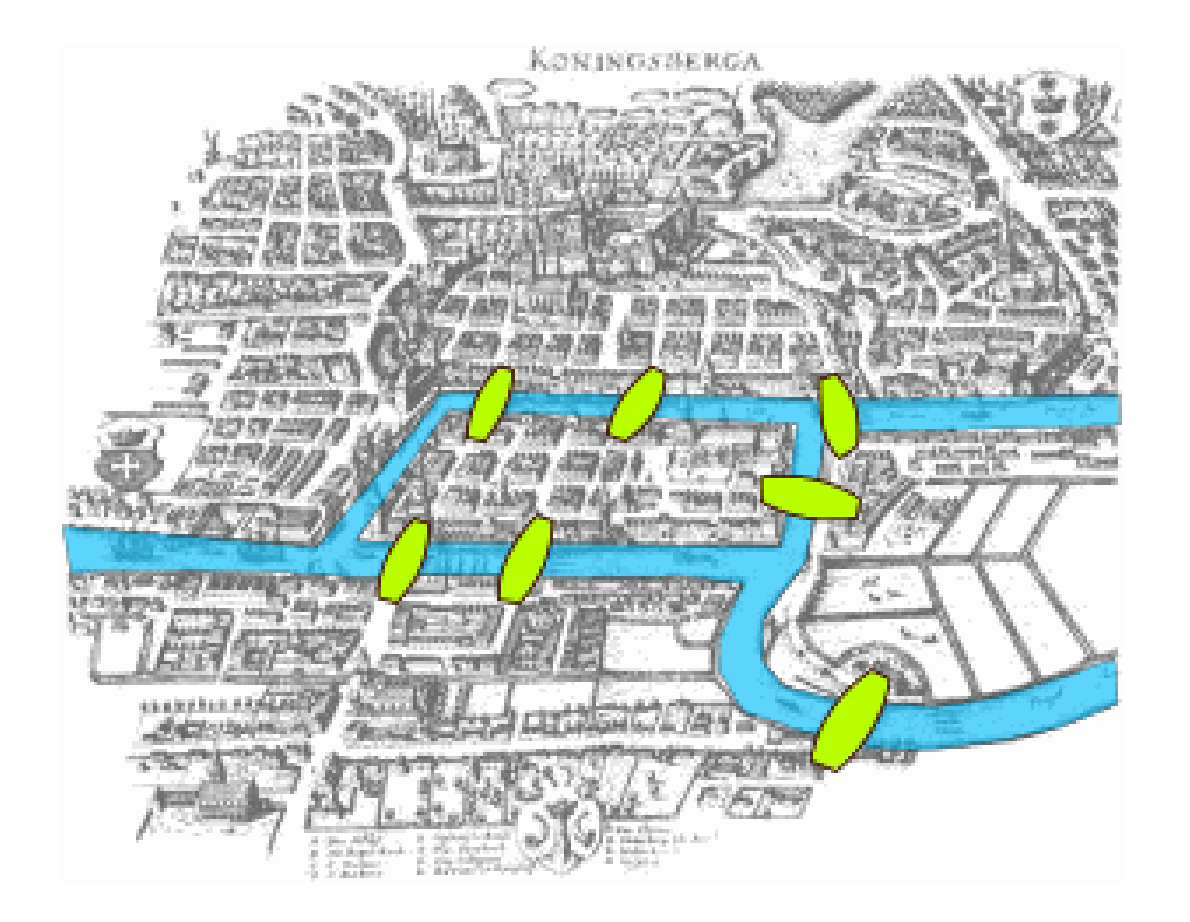

Is it possible to cross all bridges without crossing one more than once?

# Graph analysis of functional connectivity networks

• Graphs are simply a representation of **objects** and the **connections** between them

# The language of interactions

A graph is a group of **nodes** (persons, brain regions, soccer players, actors, etc) and a group of **edges** representing relationships (love, hate, neuronal coordination, movie co-starring, etc)

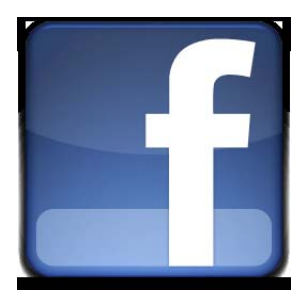

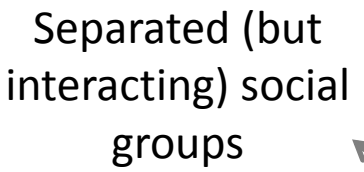

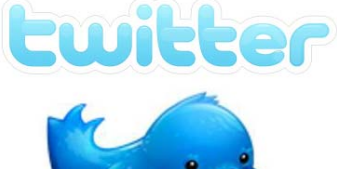

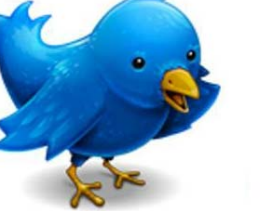

More interactions gradually destroys the identity of separed modules

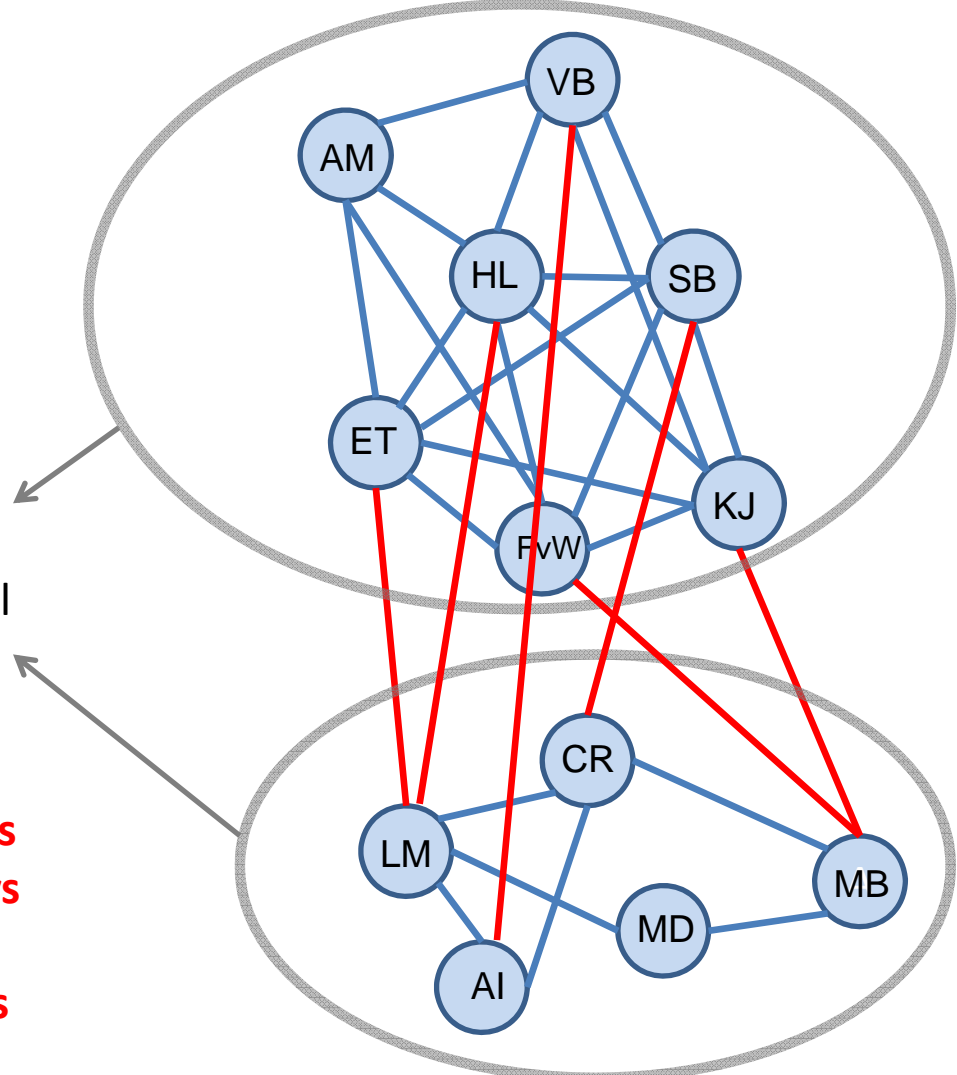

# From BOLD time series to graphs

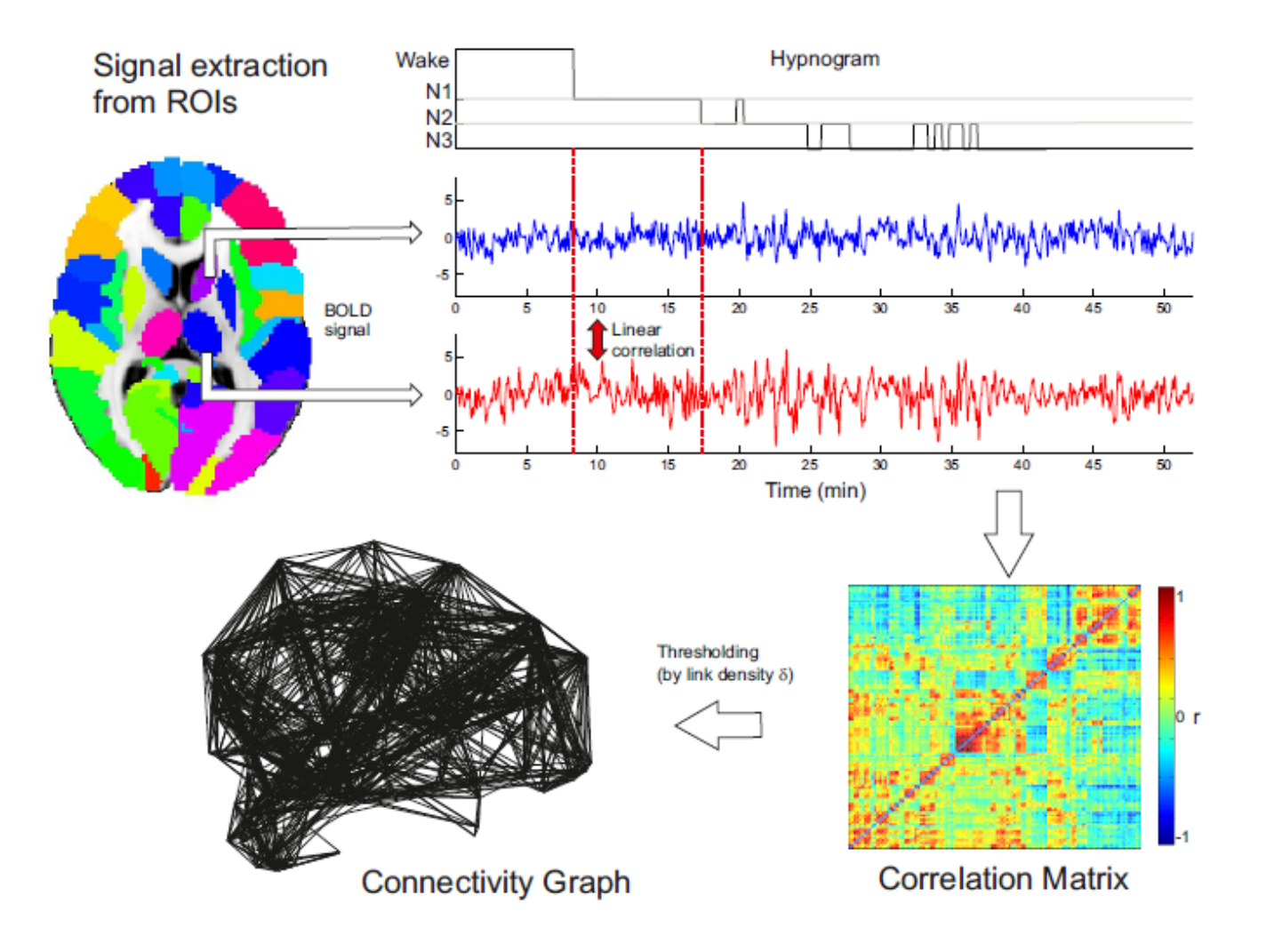

# From BOLD time series to graphs

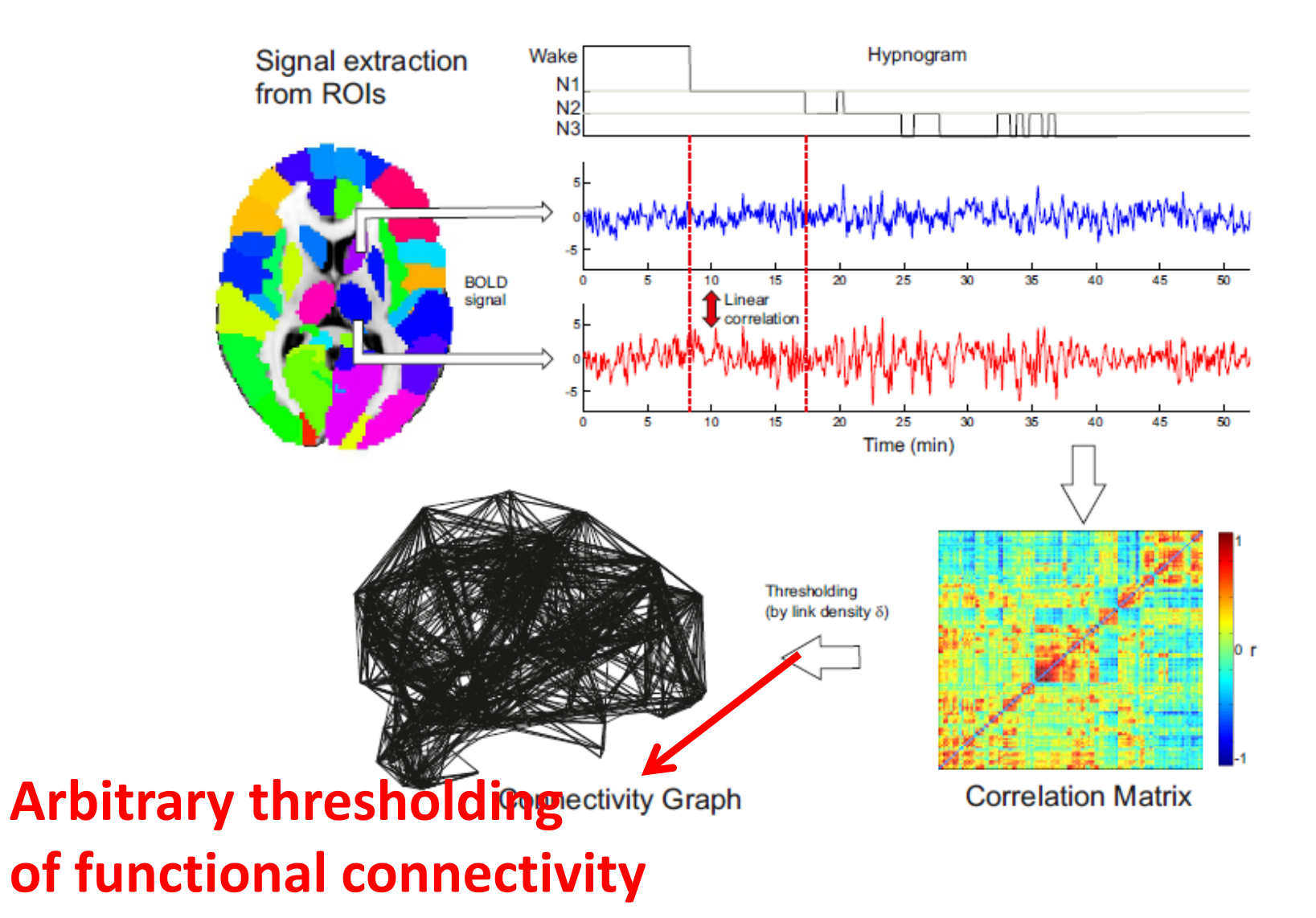

(see Bullmore and Sporns , Nat Rev Neurosci 2009 for a review)

• Average path length (L) : mean distance between each pair of nodes

- Average path length (L) : mean distance between each pair of nodes
- Clustering coefficient (C) : number of triangles in the network

- Average path length (L) : mean distance between each pair of nodes
- Clustering coefficient (C) : number of triangles in the network
- Modularity (Q) : How well can the network be separated into subsets of nodes which interact more strongly between them than with the rest of the network?

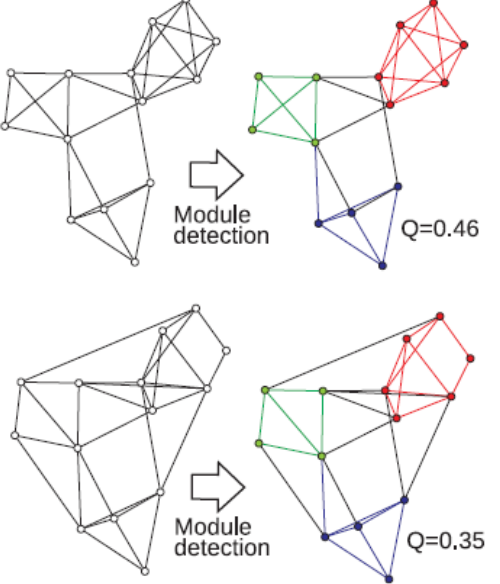

- Average path length (L) : mean distance between each pair of nodes
- Clustering coefficient (C) : number of triangles in the network
- Modularity (Q) : How well can the network be separated into subsets of nodes which interact more strongly between them than with the rest of the network?
- Degree: what is the number of connections each node has?

- Average path length (L) : mean distance between each pair of nodes
- Clustering coefficient (C) : number of triangles in the network
- Modularity (Q) : How well can the network be separated into subsets of nodes which interact more strongly between them than with the rest of the network?
- Degree: what is the number of connections each node has?
- Betweeness: what is the number of shortest path going through each node?

(see Bullmore and Sporns , Nat Rev Neurosci 2009 for a review)

- Average path length (L) : mean distance between each pair of nodes
- Clustering coefficient (C) : number of triangles in the network
- Modularity (Q) : How well can the network be separated into subsets of nodes which interact more strongly between them than with the rest of the network?
- Degree: what is the number of connections each node has?
- Betweeness: what is the number of shortest path going through each node?

The arbitrary threshold in FC used to define a connection is selected to match a given density of links. Properties are studied along a range of density of links!!

# How to do it? First level

• Add the Brain Connectivity Toolbox (BCT) to the path

# How to do it? First level

- Add the Brain Connectivity Toolbox (BCT) to the path
- Run *network\_analysis\_first\_level\_script.m.* This will create in each subject folder a .mat file (network\_analysis.mat) containing the results of the first level. (open AAL template!)

# How to do it? First level

- Add the Brain Connectivity Toolbox (BCT) to the path
- Run *network\_analysis\_first\_level\_script.m.* This will create in each subject folder a .mat file (network\_analysis.mat) containing the results of the first level. (open AAL template!)
- Note that this scripts invokes a function (*network\_measures\_aal.m*) which uses the BCT and gives all the network metrics provided the BOLD time courses in all ROI (in this case, the AAL template)

# How to do it? Second level

 Run the script *network\_analysis\_second\_level\_script.m,* which computes statistics (using Students t-test and Bonferroni corrections).

# How to do it? Second level

- Run the script *network\_analysis\_second\_level\_script.m,* which computes statistics (using Students t-test and Bonferroni corrections).
- Plots are produced automatically

## Results - I

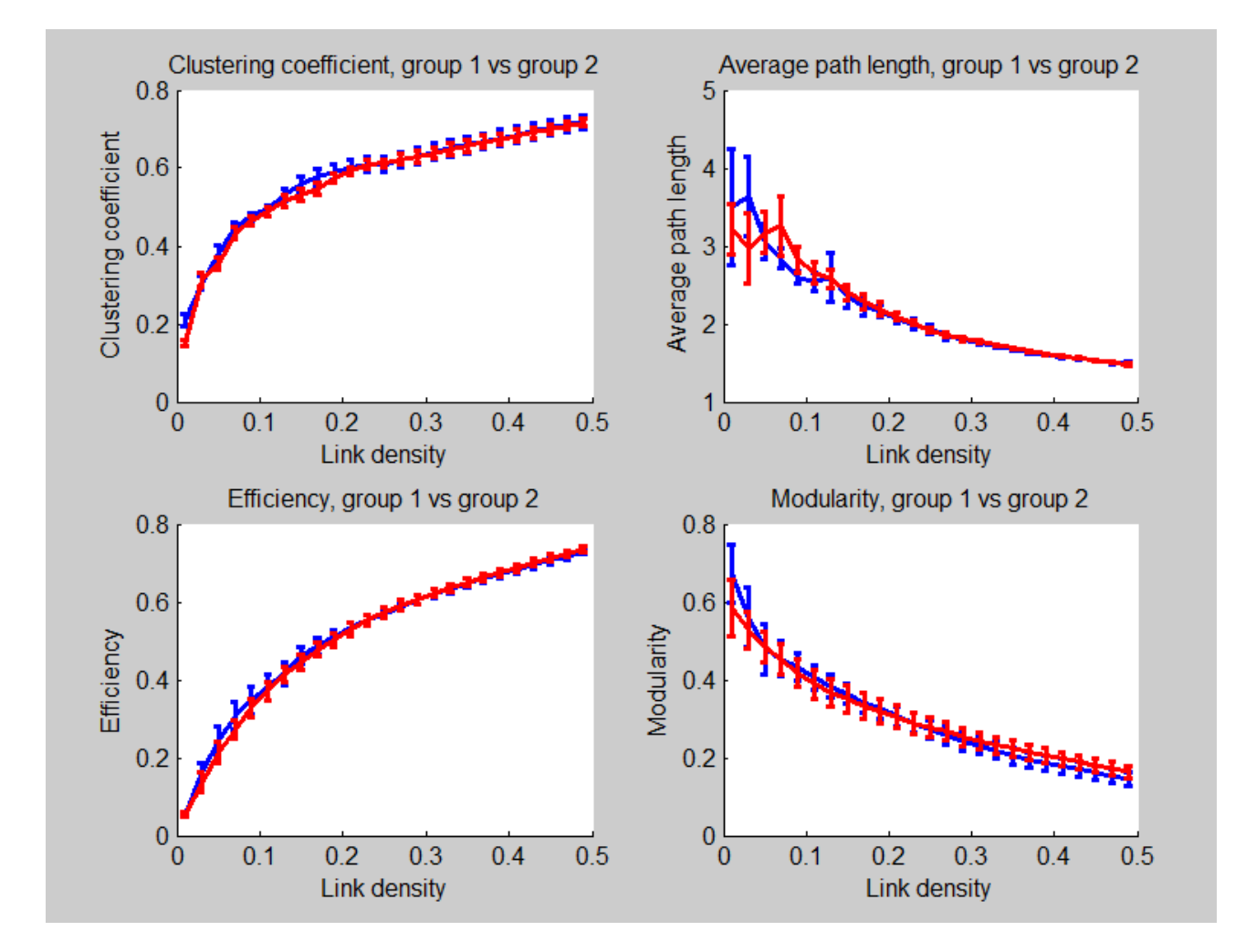

## Results - II

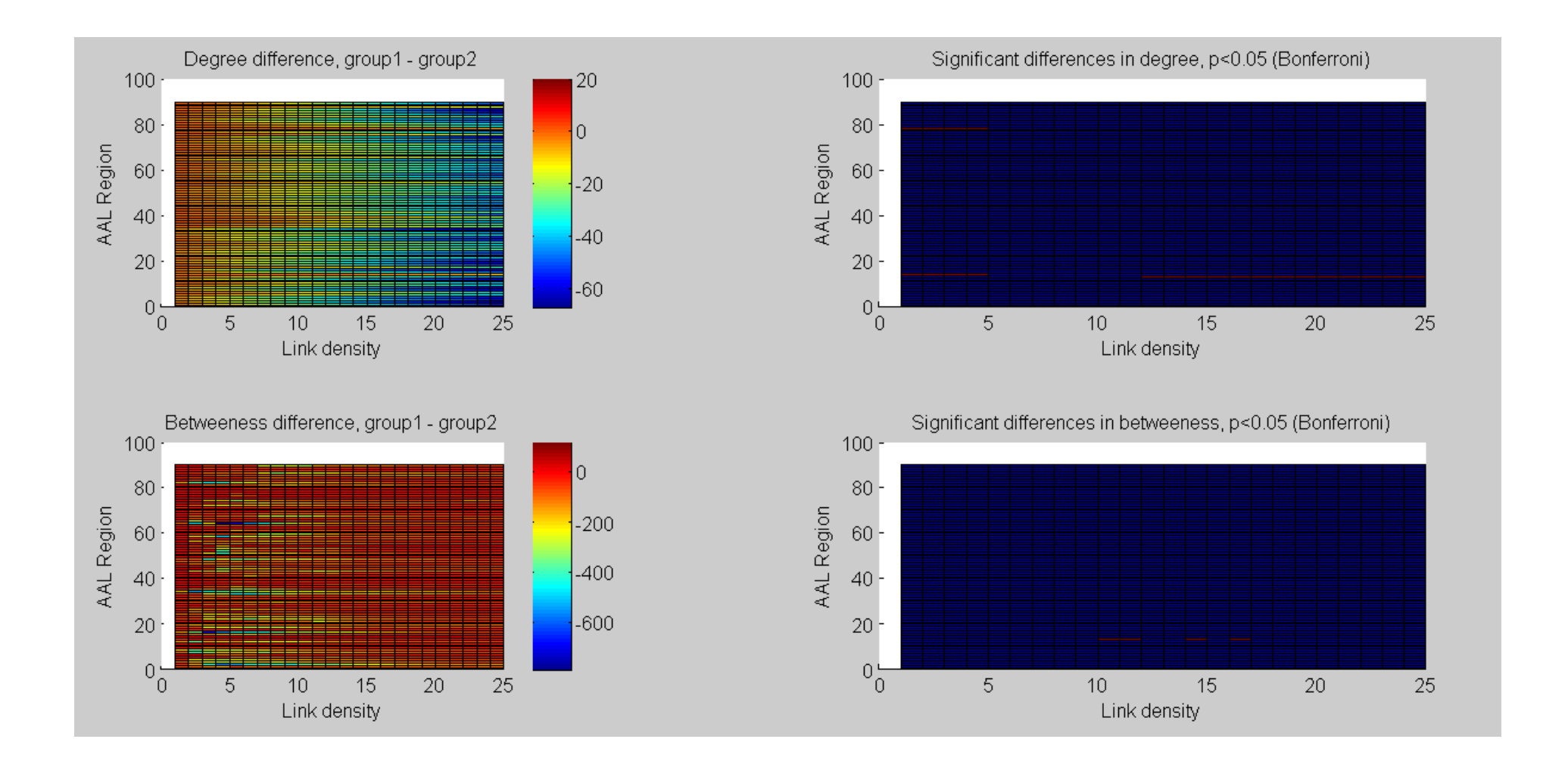

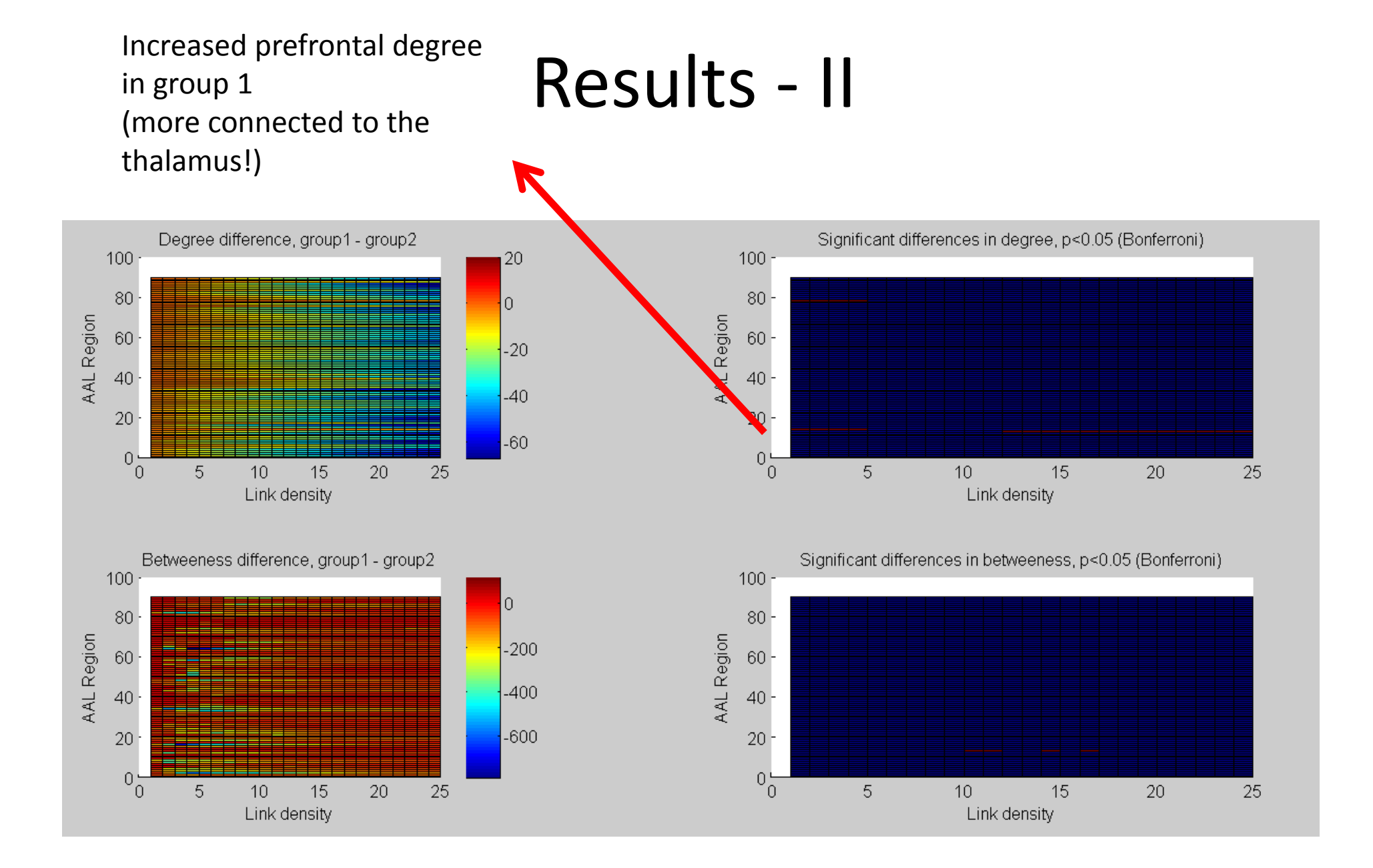

• Graph methods allows the study of interactions between *all* pairs of regions

- Graph methods allows the study of interactions between *all* pairs of regions
- They provide indexes summarizing the large-scale organization of functional networks

- Graph methods allows the study of interactions between *all* pairs of regions
- They provide indexes summarizing the large-scale organization of functional networks
- They constitute an exploratory, multivariate method, as opposed to the seed-based, mass univariate approach of seed correlation.

- Graph methods allows the study of interactions between *all* pairs of regions
- They provide indexes summarizing the large-scale organization of functional networks
- They constitute an exploratory, multivariate method, as opposed to the seed-based, mass univariate approach of seed correlation.
- In other words, if we did not know a priori that there was something different in pre-frontal areas between both populations, graph methods allow us to explore and find the difference.